#### คู่มือการใช้งาน

### **DAOL**SEC

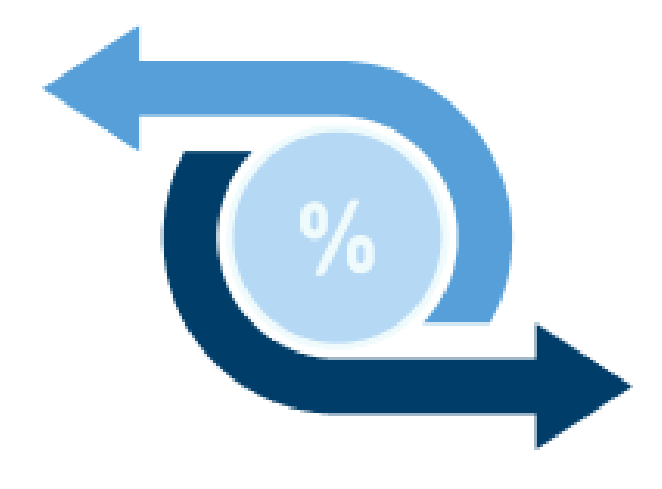

# E-Tender Offer

ประเภทตอบรับคำเสนอสับเปลี่ยนหุ้น

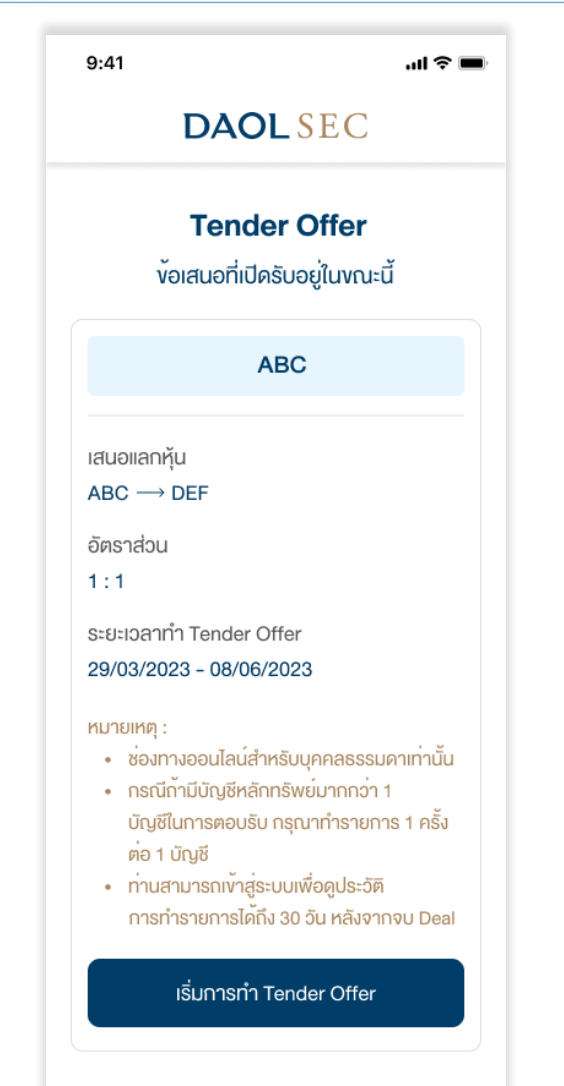

| Jų "E-Tender Offer"                                            | หน้า  |
|----------------------------------------------------------------|-------|
| <ul> <li>ขั้นตอนการ Register เพื่อทำ E-Tender Offer</li> </ul> | 2-4   |
| <ul> <li>E-Tender Offer : ประเภทแลกรับเป็นหุ้น</li> </ul>      | 5-11  |
| <ul> <li>งั้นตอนการดูประวัติและยกเลิกรายการ</li> </ul>         | 12-15 |

1

# ขั้นตอนการ Register เพื่อทำ E-Tender Offer

#### ขั้นตอนการ Register เพื่อทำ E-Tender Offer

# DAOL SEC

#### 1. กรอกเลงบัตรประชาชน 13 หลัก

9:41 ..II 🗢 🔳 DAOLSEC < ข้อมูลบัตรประจำตัวประชาชน เลงที่บัตรประชาชน 1-2345-67890-12-3 ต่อไป  $\rightarrow$ 

#### 2. กดปุ่มยอมรับ PDPA ..II 🗢 🔳 9:41 DAOLSEC < นโยบายความเป็นส่วนตัว (PDPA) บริษัท ดาโอ (ประเทศไทย) จำกัด (มหาชน) บริษัทหลักทรัพย์ ดาโอ (ประเทศไทย) จำกัด (มหาชน) บริษัทหลักทรัพย์ จัดการกองทุน ดาโอ จำกัด บริษัท ดาโอ รีท แมเนจเมนท์ (ประเทศไทย) จำกัด และบริษัท ดาโอ เลนด์ (ประเทศไทย) จำกัด ("กลุ่มบริษัทดาโอ" "บริษัท" "เรา" หรือ "ของเรา") รวมถึงกองทนต่าง ๆ ภายใต้การจัดการหรือการจัดตั้งของ เรา ได้ตระหนักและให้ความสำคัญของการคุมครอง ข้อมูลส่วนบุคคลงองท่าน เราจึงออกประกาศความเป็น ส่วนตัวฉบับนี้ เพื่อให้ท่านได้ทราบแนวทางของเราในการ รักษาข้อมูลส่วนบุคคลของท่าน เพื่ออธิบายเหตุผลและ วิธีการเก็บรวบรวม ใช<sup>้</sup> เปิดเผย และ/หรือ โอนข<sup>้</sup>อมูล ส่วนบุคคลของท่านไปยังต่างประเทศ และเพื่ออธิบายสิทธิ ต่าง ๆ ที่ท่านมีเกี่ยวกับข้อมูลส่วนบุคคลของท่าน รวมถึง ช่องทางในการใช้สิทธิดังกล่าวเพื่อการรักษาสิทธิในข้อมูล ส่วนบุคคลของท่านเมื่อท่านใช้บริการและ/หรือผลิตภัณฑ์ งองเราผ่านช่องทางต่าง ๆ เรางอแนะนำให้ท่านโปรดอ่าน และทำความเข้าใจประกาศนโยบายความเป็นส่วนตัว (Privacy Notice) นี้ ซึ่งท่านสามารถศึกษารายละเอียดได ดังต่อไปนี้ประกาศความเป็นส่วนตัวฉบับนี้ ใช<sup>้</sup>บังคับกับ ปฏิเสธ ยอมรับ

#### 3. กรอกข้อมูลตามบัตรประชาชนเพื่อตรวจสอบข้อมูลกับ กรมการปกครอง (DOPA) 9:41 .ul 🕆 🔳 DAOLSEC v้อมูลบัตรประจำตัวประชาชน เลงหลังบัตรประชาชน\* 👝 เลงที่บัตรประชาชน\* 1-2345-67890-12-3 JT-12345678-90 คำนำหน้าชื่อ\* หมายเลงหลังบัตรใช้เพื่อการตรวจสอบข้อมูลกับกรมการ ปกครองเท่านั้นบริษัทฯ ไม่ได้มีการจัดเก็บเข้าฐานข้อมูล นาย ชื่อ\* ต่อไป $\rightarrow$ ดาโอ นามสกูล\* ยิ่งใหญ่ เพศ\* ชาย วันเดือนปีเกิด (พ.ศ.)\* 30/06/2540

### ขั้นตอนการ Register เพื่อทำ E-Tender Offer

## **DAOL**SEC

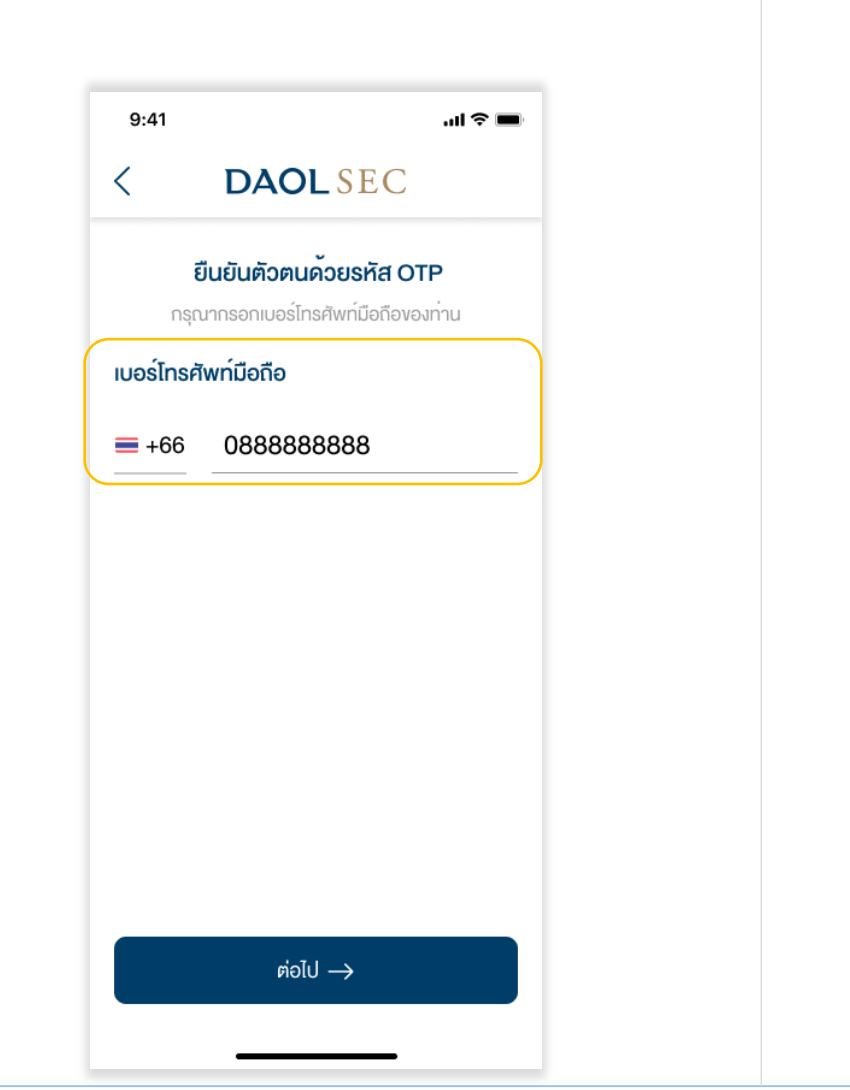

| 9:41                                 |                      | <b>ا</b> ه \$ ان                  |  |
|--------------------------------------|----------------------|-----------------------------------|--|
| < DAOL SEC                           |                      |                                   |  |
| ยืนยันตัวตนค <sup>ั</sup> วยรหัส OTP |                      |                                   |  |
| เบอร์โทรศัพท์มือถือ +66 88888XXXX    |                      |                                   |  |
| 0 3                                  | 2 5                  | 4 7                               |  |
| เลขอ้างอิง : DAOL1234 2.09           |                      |                                   |  |
|                                      |                      |                                   |  |
| 1                                    | 2<br>ABC             | 3<br>Def                          |  |
| 1<br>4<br>сні                        | 2<br>ABC<br>5<br>JKL | З<br>Def<br>6<br>мno              |  |
| 1<br><br>7<br><sub>РQGS</sub>        | 2<br>                | З<br>Def<br>6<br>мno<br>9<br>wxyz |  |
| 1<br><br>7<br>рася                   | 2<br>                | З<br>Def<br>Mno<br>9<br>wxyz<br>X |  |

5. nsoniav OTP

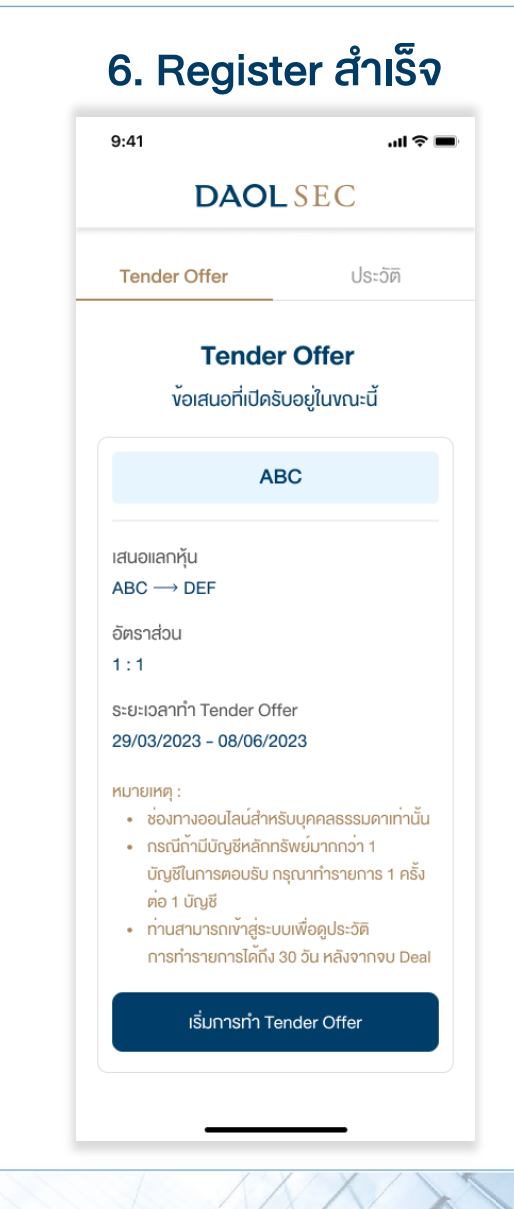

# E-Tender Offer : ประเภทแลกรับเป็นหุ้น

#### <u>ขั้นตอนการทำ Tender Offer</u>

- 1. ศึกษาและทำความเข้าใจหนังสือชี้ชวนและหนังสือสรุปข้อมูลสำคัญของหุ้น
- 2. ยอมรับข้อตกลงและเงื่อนไข
- 3. กรอกข้อมูลส่วนตัวพร้อมแนบรูปบัตรประชาชน
- 4. กรอกข้อมูลบัญชีหลักทรัพย์ต้นทาง
- 5. กรอกจำนวนหุ้นที่ต้องการทำ Tender Offer
- 6. ตรวจสอบข้อมูลการรับหุ้น โดยจะโอนคืนไปยังบัญชีต้นทางเดิม
- 7. ตรวจสอบและยืนยันข้อมูลการทำ Tender Offer
- 8. กรณีลูกค้า DAOL : ยืนยันแบบฟอร์มการโอนหุ้น หรือ กรณีลูกค้าบริษัท
  - หลักทรัพย์อื่น : ต้องทำการโอนหุ้นมายังบัญชีกลาง บล. ดาโอ
- 9. ส่งแบบตอบรับ Tender Offer สำเร็จ รออนุมัติ 3-5 วันทำการ

หมายเหตุ :กรณีถ้ามีบัญชีหลักทรัพย์มากกว่า 1 บัญชี กรุณาทำรายการ 1 ครั้ง ต่อ 1 บัญชี

# **DAOL**SEC

#### 1. กดยอมรับว่าได้ศึกษาและทำความเข้าใจหนังสือชี้ชวนและหนังสือสรุปข้อมูลสำคัญของหุ้นแล้ว

กดปุ่มเริ่มทำ Tender Offer

| Tender Offer                             | ประวัติ                |
|------------------------------------------|------------------------|
| Tender                                   | Offer                  |
| v <sup>ั</sup> อเสนอที่เปิดรั            | บอยู่ในงณะนี้          |
| AE                                       | BC                     |
| สนอแลกหุ้น                               |                        |
| $ABC \longrightarrow DEF$                |                        |
| วัตราส่วน                                |                        |
| 1:1                                      |                        |
| ระยะเวลาทำ Tender Off                    | er                     |
| 29/03/2023 - 08/06/20                    | 023                    |
| ามายเหตุ :                               |                        |
| <ul> <li>ช่องทางออนไลน์สำหร่</li> </ul>  | รับบุคคลธรรมดาเท่านั้น |
| <ul> <li>กรณีกามีบัญชีหลักทะ</li> </ul>  | รัพยมากกว่า 1          |
| บญชเนการตอบรบ ก                          | รุณาทารายการ 1 ครง     |
| • ก่านสามารถพัวส่ระบ                     | นเพื่อดประวัติ         |
| T 1 1 1 47 1 1 4 1 1 1 1 1 1 1 1 1 1 1 1 | 011101,000-011         |

|                       | DAOLSEC                                                                                                    |                 |
|-----------------------|----------------------------------------------------------------------------------------------------|-----------------|
|                       | Tender Offer                                                                                                    |                 |
|                       | ABC                                                                                                    |                 |
| เสนอ<br>ABC<br>อัตรา  | แลกหุ้น<br>→ DEF<br>เส่วน                                                                                                    |                 |
| 1 : 1<br>ระยะเ        | วลาทำ Tender Offer<br>3/2023 - 08/06/2023                                                                                                    |                 |
| 1:1<br>ระยะเ<br>29/0  | วลาทำ Tender Offer<br>3/2023 - 08/06/2023<br>หนังสือชี้ชวน                                                                                               | >               |
| 1:1<br>ระยะเ<br>29/0  | อลาทำ Tender Offer<br>3/2023 - 08/06/2023<br>หนังสือชี้ชวน<br>สรุปข้อมูลสำคัญของหุ้น                                                                     | >               |
| 1:1<br>SEUEL<br>29/02 | อลาทำ Tender Offer<br>3/2023 - 08/06/2023<br>หนังสือชี้ชวน<br>สรุปข้อมูลสำคัญของหุ้น<br>พเจ้าได้อ่านเข้าใจและยอบรับหนังสือขี<br>ปูข้อมูลสำคัญของหุ้นแล้ว | ><br>รีซีชวน แล |

กด Link หนังสือชี้ชวน

#### ศึกษาและทำความเข้าใจหนังสือชี้ชวน

| 9:41                                                                                                    | al S                   |
|----------------------------------------------------------------------------------------------------|------------------------|
| < DAOL SE                                                                                                    | С                      |
| ၂၇) 🤷<br>nan                                                                                                    |                        |
| alastasaa representastas                                                                                                    | 00<br>414<br>940       |
| งใงสิงชีอวนตราสารหนึ่                                                                                                    |                        |
| Nata-Billocota VI<br>Justin Andreinia Andreinia Andreinia Andreinia<br>Jusandreinia VIII.<br>Justin Strag Bulanya<br>VIII.<br>VIII.<br>VIIII.<br>VIII.<br>VIII |                        |
| หนังสือชี้ชวน                                                                                                    |                        |
| in the second second second second second second second second second second second second second second second                                                                                                    | Filing Meetion and Fil |
| white                                                                                                    | 31 genes 2565          |
| struf 1 aphiogenistiqueserure (fact sheet)                                                                                                    | 31 exwa 2565           |
| mul 2 slagarpi (mentio summer)                                                                                                    | 31 genes 2565          |
| muni 2 gaareeranned                                                                                                    |                        |
| 2.1 Sector and a constraint fraction (Constraint Sector)                                                                                                    | 31 games 2565          |
| 1 Tendrosamento do conservação de la                                                                                                    | It assess 1665         |
| 2 materia esecular                                                                                                    | 31 gaves 2565          |
| 3 millionforgetturkommeloille                                                                                                    |                        |
| 4 methodoxistationation and rationer (Mesagement Discussion and Analysis: MDRA)                                                                                                    | 31 games 2565          |
| 5 singedollaineelingemologike                                                                                                    | 31. ganes 2565         |
| 3.3 methodagaadoon                                                                                                    |                        |
| 7 Tecophorentological sere assistantides/colanascenarie econemistration dates withoreas                                                                                                    | 11 annua 2005          |
| fin 1                                                                                                    |                        |
| B manaaannahabamahabapahannahabaahann                                                                                                    |                        |
| 9 managar allauan annan an an Ar                                                                                                    | The manager of Mall    |
| inel 4 sourtectamenament                                                                                                    | 31 exwa 2565           |
| anneas i fueladosaltel                                                                                                    | 31 exwa 2565           |
| และการและ 3 การในสูงแต่งทั้งรู้เอาปฏิโอร์เหรี                                                                                                    | 31 exter 2565          |
| ແລະການແລ 2 ການແຜ່ນະບໍລາກັບການກາງ ຢູ່ປະການຊີປະການຊີນອຸດເຫຼົາໃຫ້ປະເທດແຕ່ນະໃຫ້ທ່າຍແບບສູບໂລການການໃຫຼ່<br>ແລະການໃນ ຢູ່ກໍ່ເຫັນແຜນແກ່ນໍາໃນປະເທດໃນແທນໃນການແຮງແຜນການກໍມີຜູ້ໃນແກງການໃຫ້ແຜນໃນແຜນແຜນແຮງ<br>ການການໃນໃນປະທິນການໂຮຍທ                                                                                                    |                        |
| uaramaan 4 maandandan karan maankirintaa<br>uaramaan 5 merubakan karabilgikingi samarabina kematagi merubakan melbilgikingi sama<br>malawa kematagi adrima 2.9.2665                                                                                                    | 31 genes 266           |
| unerstand 5 anerodiaderstonellägderaje kanserodiacie/instratige surschaferstonellägderaje kanse<br>mission/instrument pdl 2554                                                                                                    | 31 exwa 2565           |
| anannas 5 seronbalminekligilene sasserelsen beseten er bereitet etter bigdene sass<br>malaanbannange sall 2553                                                                                                    | 31 ganes 2565          |
| sammas kersaamisen ministraisen kersaamisen kersaami<br>Kersaamisen kersaamisen kersaamisen kersaamisen kersaamisen kersaamisen kersaamisen kersaamisen kersaamisen kers<br>Kersaamisen kersaamisen kersaamisen kersaamisen kersaamisen kersaamisen kersaamisen kersaamisen kersaamisen kers                                                                                                    | 31 gross 2565          |
| iantmasa 7 mandaadarikelterinnamanana aarineinneintaaarintaaarintaatiin<br>(ooplano)<br>aanmaa 8 dikalkeltettamintaarintaarintaarintaarintaarintaraontahahmenta                                                                                                    |                        |
| เลงการแรง 9 หรือสามแรงแรงผู้มีสีรากว่าในสุดภาคาร อย่องใน และการการการสุขาก อย่องในก็ได้ได้ได้ได้ได้                                                                                                    |                        |
| anneas til namaannen verseer                                                                                                    |                        |
| annear st dolarnervlada                                                                                                    |                        |
| sanamasas 12 kagasérindesitu) Algeredindesitu                                                                                                    |                        |
| lanmala 51 din                                                                                                    |                        |
|                                                                                                    |                        |

# **DAOL**SEC

#### 1. กดยอมรับว่าได้ศึกษาและทำความเข้าใจหนังสือชี้ชวนและหนังสือสรุปข้อมูลสำคัญของหุ้นแล้ว (ต่อ)

|                                                                                | )         |   |
|--------------------------------------------------------------------------------|-----------|---|
| สรุปข้อมูลสำคัญงะ                                                              | องหุ้น    |   |
| 41                                                                             | .ul 🗟 🗉   |   |
| DAOL SEC                                                                       |           |   |
| Tender Offer                                                                   |           |   |
| ABC                                                                            |           |   |
| สนอแลกหุ้น                                                                     |           |   |
|                                                                                |           |   |
| วัตราส่วน                                                                      |           |   |
| 1:1                                                                            |           |   |
| ระยะเวลาทำ Tender Offer                                                        |           |   |
| 29/03/2023 - 08/06/2023                                                        |           |   |
| 🥑 หนังสือชี้ชวน                                                                | >         |   |
| 🖉 สุรปข้อแลสำคัญของหัน                                                         | >         |   |
| <ul><li>แล้กงอที่ยย เมเลิงอุณุที่ท</li></ul>                                   |           | ~ |
| <ul> <li>บังบริบัติสาคัญของหุ้น</li> <li>บังบริบัติสาคัญของหุ้นแล้ว</li> </ul> | ี้ชวน และ |   |
|                                                                                | 1         |   |

| 9:41                                                                                                    | ad 🗢 🗩                                                                                                    | 9:41                                                                                                    | en S                                                                                                    |
|----------------------------------------------------------------------------------------------------|----------------------------------------------------------------------------------------------------|----------------------------------------------------------------------------------------------------|----------------------------------------------------------------------------------------------------|
| DAOI                                                                                                    | SEC                                                                                                    | < DAOL                                                                                                    | SEC                                                                                                    |
| SCB 🔼                                                                                                    | เราให้การสรีปี แหร่ จำติ (มหาระ)<br>สัตรรัพย์                                                                                                    | ปรัณย์มีเหวิทัการท่างมีหมูกใจไขยังได้การแห่งกัญกับ<br>เชื่อได้ที่หนังการและการเชื่องการไปรูปแบบไป<br>Transformation Starton Michigan Starton ได้รับและและได้ได้ที่<br>อูกกับไปแห่งไข ได้หมดไปเสียงการ<br>ให้เป็นกรรมการเหน่าง กับสมมุกไป ดังแต่ปรัตยเลย<br>อันในโรยประกาศ ในแนวคล                                                                                                    | การขร้างและทัพมาสักขภาพ ต่างเทคโนโอรีของอ<br>ผ่านการอยุษณ้ามายคโมโยริเภาได้โครงการ<br>ขณฑผลหามพัฒนาของสูงกัโดยอิต์ตรามดังเกา<br>ขณฑผลหามพัฒนาให้สูงกับไปสูงกับได้<br>ที่มายเสราะการ โครงและขรา มีประโยรมันตะเปิด<br>ๆ สามารถเสียโดยประให้ประเยรไปตามสำหรับ |
| 2.1 พโอบายและภาพรวมการประกอบธุรกิจ                                                                                                    | •                                                                                                    | drax8 1 th 23                                                                                                    | ខេត្តតំប                                                                                                    |
| วิสัยทัศน์<br>เป็น รนาคารที่น่าชื่นชมที่สุด" หรือ "กา<br>สำหรับผู่มีส่วนให้เสียมส่อะกลุ่มไร้อย่างร้องหม ลังนี้                                                                                       | e Most Admired Bank" โดยระกะวรร ได้กำหนดเป้าหมาย                                                                                                    |                                                                                                    |                                                                                                    |
| <ol> <li>ឆ្នាំអេ។ (Customens): នារោមការ។ បោរមូអេបនាករ</li> <li>អេរ៉ា៖។ដ (Employees): នារោមការ។ ដើរដេចអំពីរវា</li> </ol>                                                                              | การการเหลาดูกก่านตรก (Most PREFERRED Partner)<br>ที่หัวรโยหนักราน (Most CARING Employer)                                                                                                    | 5CB 🗖                                                                                                    | บวิษัท เอสซีบี เอกซ์ จำกัด (มหาชน)                                                                                                    |
| <ol> <li>ผู้ถือพุ้น (Shareholders): ธนาคารฯ เป็นอะ<br/>SUSTAINABLE RETURN Company)</li> </ol>                                                                                                    | เด็กรที่ให้ผลตอบแทนจากการลงทุนอย่างยั่งอื่น (Mose                                                                                                    | ทคโนโออีพิพัฒน์อไฟทร<br>จำเตนอะมีคภัณฑ์ทางการเว็บที่ตองไจทาง                                                                                                    | เวลารฯ ตามารถระบุความต้องการของลูกค้าใต้ทัน<br>เวลพาะเจาะจง จากการที่อกตัวมีการทำตากระ                                                                                                    |
| <ol> <li>สังคมและสิ่งแวดต้อม (Society and Environ</li> </ol>                                                                                                    | ment): รนาคารฯ เป็นองค์กรที่รับผิดขอบต่อสังคมและ                                                                                                    | แพลตฟอร์มอิเล็กทรอนิกล์มากขึ้น ทำให้ธนารฯ เร                                                                                                    | ม้าถึงข้อมูลที่มากขึ้น สามารถเข้าใจถึงพฤติกรรม                                                                                                    |
| สมวรรมขมมากรรุง (Motor Hear-University of<br>5) หน่วยงามกำกับคูมส (Regulators): รนาคาร<br>Benk)<br>และนอลเทาส์                                                                                       | งสุดสตร Gassa)<br>4 เป็นแต่ส์กรที่สำเน็นธุรกิจอย่างรัดกุม (Mean PRIDENT                                                                                                    | ា ដែលដែលស្ថិតស្ថិត អាចក្រុមស្ថិត អាចក្រុមស្ថិត អាចក្រុមស្ថិត អាចក្រុមស្ថិត អាចក្រុមស្ថិត អាចក្រុមប្រាស់អ្នកស្ថ<br>កាលចំណឹងទីស្ថិតស្ថិតអាចក្រុមស្ថិត អាចក្រុមស្ថិត អាចក្រុមស្ថិត អាចក្រុមស្ថិត អាចក្រុមស្ថិត អាចក្រុមស្ថិត អាចក្រុម<br>លេះស្ថិត អាចស្ថិត អាចក្រុមស្ថិត អាចក្រុមស្ថិត អាចក្រុមស្ថិត អាចក្រុមស្ថិត អាចក្រុមស្ថិត អាចការដើម្បីអំពីអាចក្រុ<br>អ្នកកំពឹងពី កំពាំងថ្ងៃការដំបានស្ថិតស្ថិត អាចក្រុមស្ថិត អាចក្រុមស្ថិត អាចក្រុមស្ថិត អាចការដើម្បីអំពីអាចក្រុមស្ថិត | ฐากา เขาของวัฒ ขอมูลอุปกรรมการขายไทยของ เรื่องวัฒ<br>อย่าง Learning มีศึกษาการคุญขึ้นอย่างมาก ข่าวปรับ<br>โหและการให้บริการลูกค้าในสนาคสมีการเปลี่ยนแปง<br>ของลูกค้าให้ประหน้าเป็นการแรวิมหรัวแประสบการณ์<br>1 ซึ่งหมายความว่าขาดการๆ ของต้องมีการละทุณพั  |
| สุรทิจขนาดารยังคงเมชิญกับความทำทาย!                                                                                                    | ก็เพิ่มความรุนแรงขึ้นเรื่อย ๆ ความก้าวหน้าทางเทคโนโลยีทำ                                                                                                    | ามคารของคราม (มหาราช (มหาราช (มหาราช (มหาราช (มหาราช (มหาราช (มหาราช (มหาราช (มหาราช (มหาราช (มหาราช (มหาราช (ม<br>(มหาราช (มหาราช (มหาราช (มหาราช (มหาราช (มหาราช (มหาราช (มหาราช (มหาราช (มหาราช (มหาราช (มหาราช (มหาราช (มหาราช                                                                                                    | 193ชิ้มฟามหายาราชขมงมาตะมา                                                                                                    |
| ให้เกิดการเปลือนแปลงอย่างนับหลัน (Disruption) จ<br>การแข่งขัน และกฎเกณฑ์ที่เช้นงวดขึ้นจากผู้กำกับขุ<br>ส่งไป โครงสร้างรายได้ และผลลอบแทนของธุรกิง<br>รูปแบบไหม่ที่ผู้ประกณชรกิจในปัจจุบันจำเป็นต้องป | กกระบะที่มา มายได้ทำสารมนเฉียงขณาการมีแบ่งได้มดดดงงาก<br>รุณ ทำให้ปฏิบทในการสำเนินรูวก็จรางการไม่เหมือนเดิมอีก<br>เราะการเปลี่ยนแปดงไปอย่างมาก ซึ่งป้อเป็นความปกติใน<br>ทีมีสว้า                              | กลยุทธิหลักรองรมาคารฯ ซึ่งเป็นรูปที่จะตัว<br>รุบกิจ การตะดับพุณุรูปกิจ และการวิเคราะห์และปรับเป<br>รามหารโนรยอะกร                                                                                                    | งงกลุ่มขจะมุ่งเห้นใหเรื่องการปรับเปลี่ยนรูปแบบกา<br>เสี่ยนพอร์ตโฟอิโอรุรกิจ ทั้งนี้เพื่อความยั่งยีพของรุ                                                                                                    |
| ด้วยความปุ่งมั่นที่จะเป็นบริษัทเทคในไม่<br>ปรับเปลี่ยนวิธีการสำเนินรูรกิจไตยให้ความสำคัญ<br>เพื่อให้พันกับกรรณสดวามต้องการในรูปแบบไร<br>Tanatemation สนใหญ่รู ได้ผู้ปฏุญณนพละสงค์บ                   | มีที่ดับริการทางการวิน ในช่วง 6 มีที่ผ่านมา รนาดารทำได้<br>กับการข้างและพัฒนาพักมาทางกันแทคโนโมยีขององค์กา<br>กล่านาการอาหุนด้านแทกโนโมโภาบได้โตรงการ 8GB<br>คัณแนนตอนจานสังครามสองคร้ำไดเรื่องการอังคิดการออ | <ol> <li>ปรับเปลี่มหฐานสมมาการทำสุรทิต: เพื่อได้ระเกีย<br/>สิจที่สได้มีสังการการที่เราสิ่งส่งไป การบริเปญรูปป<br/>รูปแบบเพริงนี้วิธีการทำการสาขสะเมตราบบริหารดูก<br/>มากกรระ นำเสนส</li> </ol>                                                                                                    | กระแสดวามต้องการของธุรกิจ เช่น การพัฒนารม<br>บบการให้บริการผ่านทางข่องทางท่างๆ การปรับเป<br>เค้ารนาคารๆ และการปรับปรุงผลิตภัณฑ์และบริก                                                                                                    |
| ลูกค้าเป็นสำคัญ ใช้เทคโนโลยีในการตร้างประยบก<br>ใช้บริการของขนาคารฯ และเห็นว่าการเข้าใช้แพลส<br>สำคัญในชีวิตประจำวันของลูกค้า ซึ่งจะทำให้ขนาง<br>เพิ่มโดของระกะการ ในขนาคต                           | เรณ์ที่ดีที่สุดทำหรับสูกก้า ซึ่งหร้างให้สูกก้ารู้ที่กฎกกับกับการ<br>ฟอร์บรณะระหกรร ซึ่งรวมสะดวก อึปวร.โบรร์และเป็นส่วน<br>การร สามารณสินโดยปางยังมีนและสร้างโดการสำหรับการ                                    | <ol> <li>វេបិសេនកាំសេមូលេខសេនាសេនាសេន។ កើនពិសេធមានរបស់លើ<br/>កំពុះសន្តត់នៅលើដើមតែនៅដើមតាមនៅអ្វីដែនដែលដែលការបានស្នើដើមអ៊ី<br/>3) នៅ "សេនស្ថានសន្តក៏ទៅកំពុង" សេនកាសែន<br/>កំពុងការបានដែល សនតមានរបស់នៅ</li> </ol>                                                                                                    | (คมัจจุบัน ซังการลดสัมทุนคงจะช่วยให้ธุรกิจขมาง<br>การ<br>คะ เพื่อให้ปกิดกวามเหมาะสมของพอวัตโฟดีโอสินเข้า<br>แต่งอิพของรุรกิจขมาดกวโพระยะอาว                                                                                                    |
|                                                                                                    |                                                                                                    | <ol> <li>การเดิมเตฐรกจะ เตอรนาศารยะคอมู่อนเพียงเพื่อ<br/>ธนาคารฯ ได้ครับแฟลดพ่อร์มธุรกิจขึ้น และได้ร่วมร่</li> </ol>                                                                                                    | บเหลูงกจบงหารครามมงคง และสูงก่งประกมขัง<br>ใจกับพันธมิตรธุรกิจอย่างแข็งแรงในช่วงหลายปีที่ผ่                                                                                                    |
| ส่วนที่ 1 ชื่อ                                                                                                    | 22 MÅ1                                                                                                    | ขย่างไรที่ดีเนื้องงากเร็บทรงองสุวกรรมการกา<br>ส่งผลได้กรุดสิภามามาตรบุวิโภทเปลี่ยนแปลาไปขย่างราย<br>แบบกรรมวงรร (University Bening) จึงได้จึงสำหรับไหมา<br>รามากรรร ไม่สามารถต่างเป็นมางได้อย่างแต่งครั้ง การ                                                                                                    | มสินในปัจจุบันได้มีการเปลี่ยนแปดงไปอย่างมีนัยส์<br>เร็ว รูรกิจรนาคารหาเนียย์ที่ยังคงอยู่ในรูปแบบเดิมร่<br>วนช่งขัน ส่งผลได้รูรกิจการเงินในรูปแบบไหม่ๆ ภา<br>ปรับโครงสร้างกล่มรูรกิจกางการเงินในร่งนี้จึงยัด                                                |
|                                                                                                    |                                                                                                    | จำเป็นอย่างยิ่งค่อการประกอบธุรกิจของธนาคารฯ ในอน                                                                                                    | าคด เพื่อไพ้เข้ากับวิธีสูรกิจไหม่และกลุ่มเป้าหมายระ                                                                                                    |

#### กดปุ่ม Check Box และกดดำเนินการต่อ

| Tender Offer                                                                             |            |
|------------------------------------------------------------------------------------------|------------|
|                                                                                          |            |
| ABC                                                                                      |            |
| เสนอแลกหุ้น                                                                              |            |
| $ABC \longrightarrow DEF$                                                                |            |
| อัตราส่วน                                                                                |            |
| 1:1                                                                                      |            |
| ระยะเวลาทำ Tender Offer                                                                  |            |
| 29/03/2023 - 08/06/2023                                                                  |            |
| 📀 หนังสือชี้ชวน                                                                          | >          |
| 📀 สรุปข้อมูลสำคัญของหุ้น                                                                 | >          |
| <ul> <li>ข้าพเจ้าได้อ่านเข้าใจและยอมรับหนังสีส<br/>สรุปข้อมูลสำคัญของหุ้นแล้ว</li> </ul> | ชี้ชวน และ |

# **DAOL**SEC

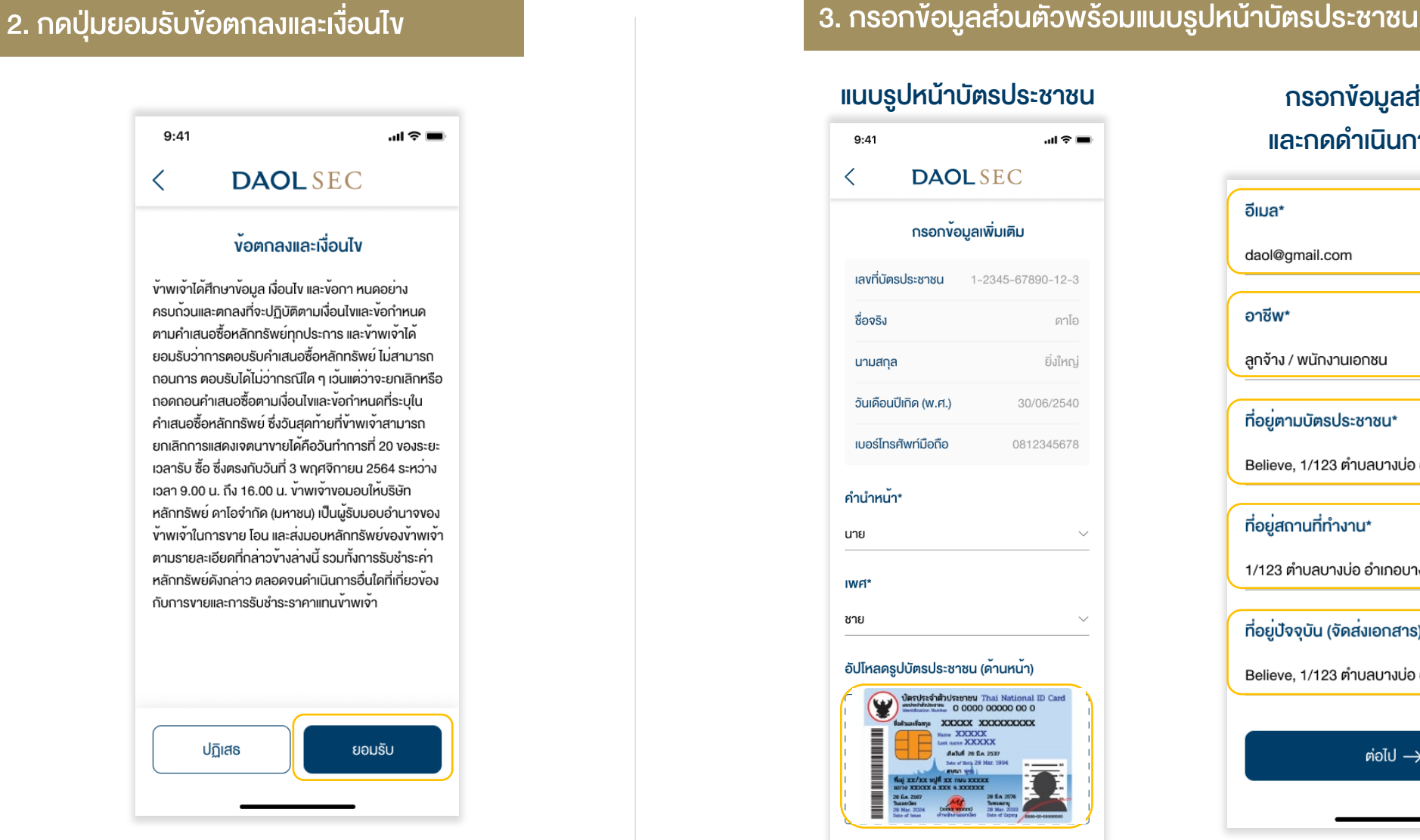

#### แนบรูปหน้าบัตรประชาชน 9:41 **DAOL**SEC กรอกข้อมูลเพิ่มเติม เลงที่บัตรประชาชน 1-2345-67890-12-3 ชื่อจริง ดาโอ นามสกุล วันเดือนปีเกิด (พ.ศ.) 30/06/2540 เบอร์โทรศัพท์มือถือ 0812345678 คำนำหน้า\* นาย เพศ ชาย อัปโหลดรูปบัตรประชาชน (ด้านหน้า) รประจำตัวประชาชน Thai National ID Card aufampa XXXXXX XXXXXXXXXXXXXXX Same XXXXXXX ant name XXXXXXX Antul 28 En 253

#### กรอกข้อมูลส่วนตัว และกดดำเนินการต่อไป

| อีเมล*                                   |   |                            |
|------------------------------------------|---|----------------------------|
| daol@gmail.com                           |   |                            |
| อาชีพ*                                   |   |                            |
| ลูกจ้าง / พนักงานเอกชน 🗸 🗸               |   |                            |
| ที่อยู <sup>่</sup> ตามบัตรประชาชน*      | • | กรอกอีเมล                  |
| Believe, 1/123 ตำบลบางบ่อ อำเภอบางบ่อ >  | • | กรอกอาชีพ                  |
|                                          | • | กรอกทีอย่ตามบัตรประชาชน    |
| ที่อยู่สถานที่ทำงาน*                     | • | ึ้งกรอกที่อยู่สถานที่ทำงาน |
| 1/123 ตำบลบางบ่อ อำเภอบางบ่อ จังหวัด 💦 刘 | • | กรอกที่อยู่ปัจจุบัน        |
| ที่อยู่ปัจจุบัน (จัดส่งเอกสาร)*          |   | ( จัดส่งเอกสาร)            |
| Believe, 1/123 ຕຳບລບານບ່ອ ອຳເກອບານບ່ອ >  |   |                            |
|                                          |   |                            |
| ต่อไป ->                                 |   |                            |
|                                          |   |                            |

# **DAOL**SEC

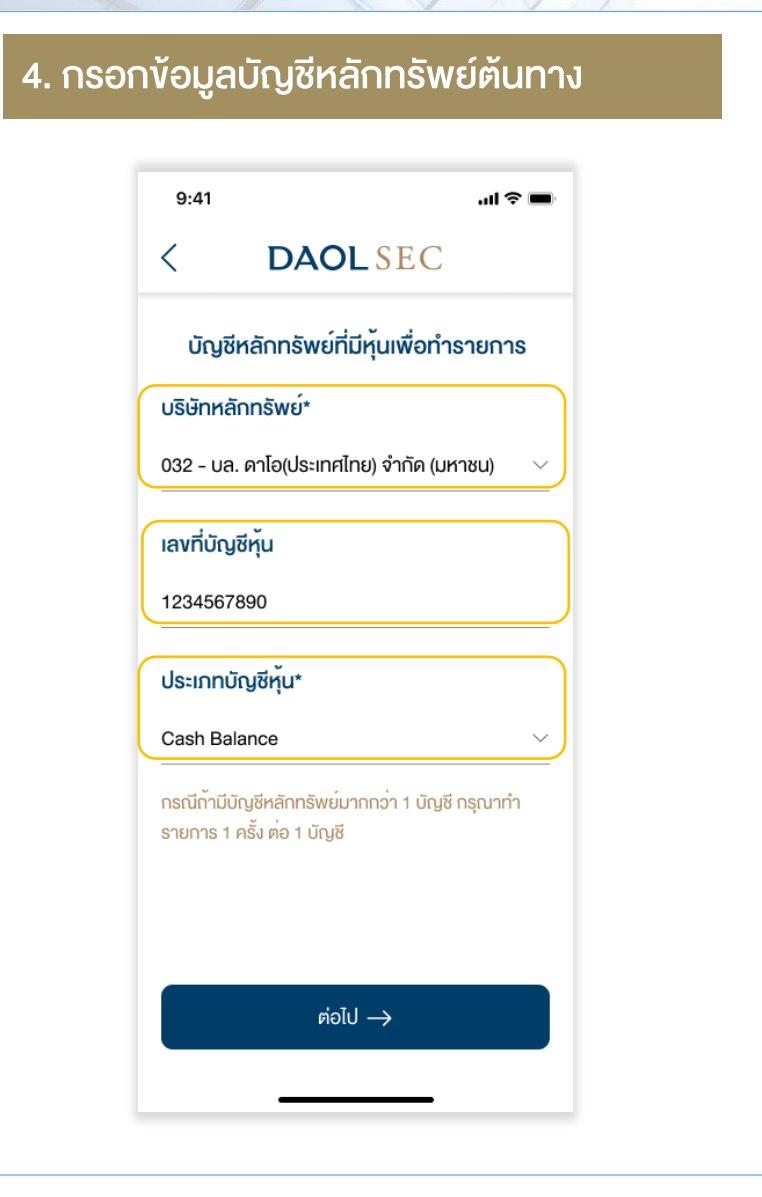

#### 5.กรอกจำนวนหุ้นที่ต้องการทำ Tender Offer

| าดเลือ                               | กหุ้นที่ต้อ                | วงการทำ                                           |  |
|--------------------------------------|----------------------------|---------------------------------------------------|--|
| ender Offer (Local/NVDR)             |                            |                                                   |  |
| 9:41                                 |                            | al Ş 🔳                                            |  |
| <                                    | DAO                        | SEC                                               |  |
| vັอเ                                 | มูลการตอบร้                | U Tender Offer                                    |  |
| A                                    | BC                         | ABC-R                                             |  |
| จำนวนหุ้น                            | เที่ต <sup>้</sup> องการทำ | รายการ*                                           |  |
|                                      | กรุณาระบุ                  | จำนวนหุ้น 🗹                                       |  |
| กรุณาตรวจ<br>ก <sup>่</sup> อนทำรายเ | สอบจำนวนหุ้นใ<br>าาร       | นบัญชีหลักทรัพย <sup>์</sup> ของท <sup>่</sup> าน |  |
|                                      | อัตราแลก                   | เปลี่ยนหุ้น                                       |  |
| ABC                                  | -R 1 หุ้น                  | : DEF-R 1 หุ้น                                    |  |
| ຈໍ                                   | านวนหุ้น DEF-              | -R ที่ท่านจะได้รับ                                |  |
| 0                                    |                            |                                                   |  |
|                                      | ຕ່ອໄປ                      | ightarrow                                         |  |
|                                      |                            |                                                   |  |

| กรอกจำนวนหุ้นที่                  |                                                               |           |  |  |  |
|-----------------------------------|---------------------------------------------------------------|-----------|--|--|--|
| ต้องการทำ Tender Offer            |                                                               |           |  |  |  |
| 9:41                              | 9:41 <b> ? —</b>                                              |           |  |  |  |
| < C                               | < DAOL SEC                                                    |           |  |  |  |
| ง <sup>ั</sup> อมูลก <sup>,</sup> | ข้อมูลการตอบรับ Tender Offer                                  |           |  |  |  |
| ABC                               |                                                               | ABC-R     |  |  |  |
| จำนวนหุ้นที่ต <sup>้</sup> อ      | จำนวนหุ้นที่ต้องการทำรายการ*                                  |           |  |  |  |
|                                   | 10,000 🗵                                                      |           |  |  |  |
| กรุณาตรวจสอบจ่<br>ก่อนทำรายการ    | กรุณาตรวจสอบจำนวนหุ้นในบัญชีหลักทรัพย์ของท่าน<br>ก่อนทำรายการ |           |  |  |  |
| อั                                | อัตราแลกเปลี่ยนหุ้น                                           |           |  |  |  |
| 1                                 | 2<br>авс                                                      | 3<br>Def  |  |  |  |
| 4<br>сні                          | 5<br>JKL                                                      | 6<br>мно  |  |  |  |
| 7<br>pqgs                         | 8<br>TUV                                                      | 9<br>wxyz |  |  |  |
|                                   | 0                                                             |           |  |  |  |
|                                   | Ŭ                                                             |           |  |  |  |

#### ตรวจสอบข้อมูล และกดดำเนินการต่อไป 9:41 ...l 🕆 🔳 DAOLSEC < ข้อมูลการตอบรับ Tender Offer ABC-R ABC จำนวนหุ้นที่ต้องการทำรายการ\* 10,000 $\blacksquare$ กรณาตรวจสอบจำนวนหุ้นในบัญชีหลักทรัพย์ของท่าน ก่อนทำรายการ อัตราแลกเปลี่ยนหุ้น ABC-R 1 ทัน : DEF-R 1 ทัน จำนวนหุ้น DEF-R ที่ท่านจะได้รับ 10,000 ต่อไป $\rightarrow$

# **DAOL**SEC

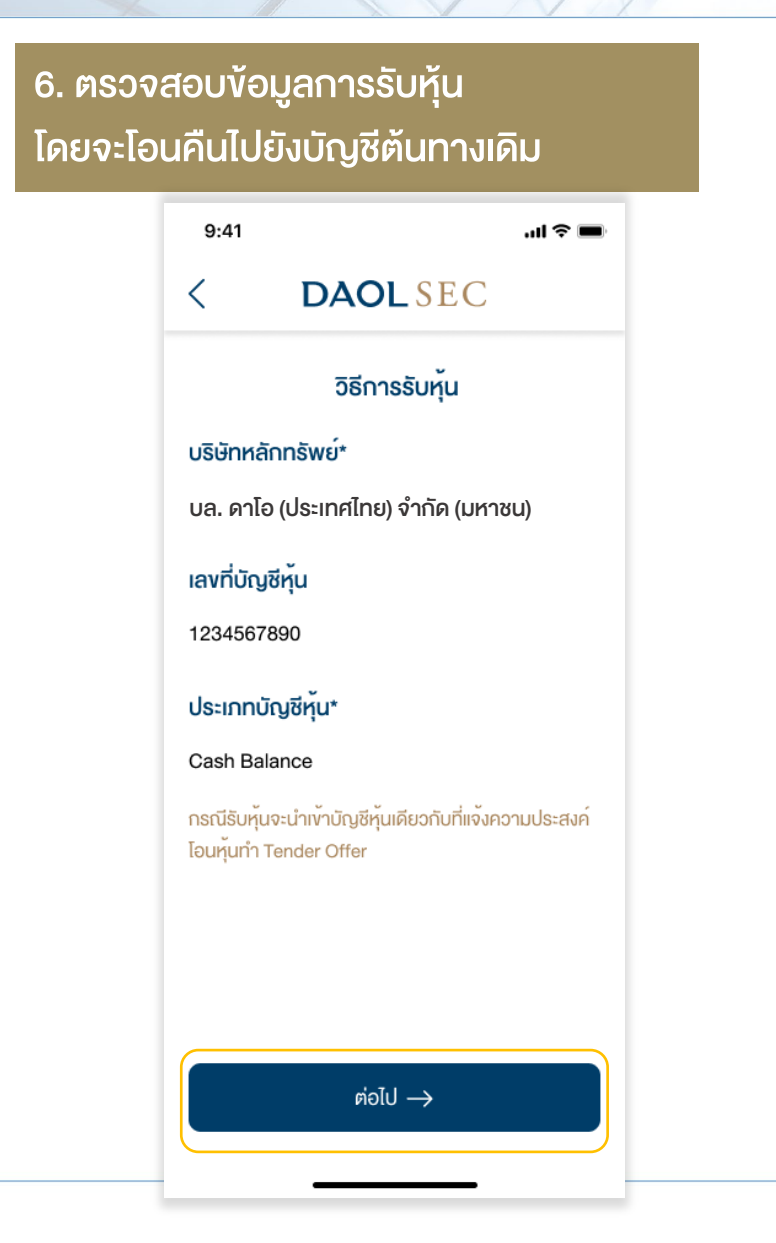

| 7. ตรวจสล                                                                                                    | อบและยืนยันข้อเ                         | มูลการทำ Tender Offe                                                                                                    |
|----------------------------------------------------------------------------------------------------|-----------------------------------------|----------------------------------------------------------------------------------------------------|
| 9:41                                                                                                    | .⊪≈■<br>.SEC                            | ที่อยู่ตามบัตรประชาชน                                                                                                    |
| <b>ตรวจสีอบและ</b><br>เลงที่บัตรประชาชน 1                                                                                                    | <b>ยืนยันข้อมูล</b><br>-2345-67890-12-3 | 1/123 หมู่ที่ 10 อาคาร/หมู่บ้าน อยู่<br>ซอยคัน ถนนรถคิด เทต/จำเภอ ปกุเ<br>แขวง/ตำบล ลุมพินี จึงหวัดกรุงเทพ<br>10520            |
| ชื่อจริง<br>นามสกุล                                                                                                    | ดาโอ<br>ยิ่งใหญ่                        | ที่อยู่สถานที่ทำงาน                                                                                                    |
| อันเคือนปีเกิค (พ.ศ.)<br>เบอร์โทรศัพท์มือถือ                                                                                                    | 30/06/2540<br>0812345678                | Believe<br>1/123 หมู่ที่ 10 อาคาร/หมู่บ้าน อยู่<br>ซอยตัน ถนนรถติด เvต/อำเภอ ปทุเ<br>แงวง/ตำบล ลุมพินี จังหวัดกรุงเทพ<br>10520 |
| านาทนาชอและเพศ<br>กำนำหน้าชื่อ                                                                                                    | นาย                                     | ที่อยู่ปัจจุบัน (จัดส่งเอกสาร)                                                                                                 |
| เพศ ชาย<br>ปโหลดรูปบัตรประชาชน (ค้านหน้า)                                                                                                    |                                         | 1/123 หมู่ที่ 10 อาคาร/หมู่บ้าน อยู่<br>ซอยคัน ถนนรถติด เvต/อำเภอ ปทุ<br>แงจง/ตำบล ลุมพินี จังหวัดกรุงเทพ<br>10520             |
| Nume 2020<br>fact name 202<br>fact name 202<br>fact name |                                         | ข้อมูลบัญชีหลักทรัพย์                                                                                                    |
| 28 Eacross<br>Describes<br>Detend Image<br>Detend Image<br>Under of Image                                                                                                    | 28 Ka 2014                              | <b>บธิษัทหลักทรัพย์</b> บธิษัทคาโซ<br>จำ                                                                                       |
| ลและอาชีพ                                                                                                    | unīv >                                  | <b>เลงที่</b> บัญชีหุ้น                                                                                                    |
| Ja                                                                                                    | test@daol.co.th                         | ประเภทบัญชีหุ้น Ca                                                                                                    |
| อาชีพ ลก                                                                                                    | เจ้าง / พนักงานเอกชน                    |                                                                                                    |

| ที่อยู่ตามบัตรประชาชน                                                                                 | แก้ไข >                                            |
|----------------------------------------------------------------------------------------------------|----------------------------------------------------|
| 1/123 หมู่ที่ 10 อาคาร/หเุ<br>ซอยตัน ถนนธถติด เvต/อำ<br>แงวง/ตำบล ลุมพินี จังหวัด<br>10520            | ู่เข้าน อยู่สบาย<br>าเกอ ปทุมอัน<br>กกรุงเทพมหานคร |
| ที่อยู่สถานที่ทำงาน                                                                                   | แก้ไข >                                            |
| Believe<br>1/123 หมู่ที่ 10 อาคาร/หมุ<br>ซอยตัน ถนนรถติด เvต/อำ<br>แงวง/ตำบล ลุมพินี จังหวัด<br>10520 | ขู่บ้าน อยู่สบาย<br>าเกอ ปทุมอัน<br>กกรุงเทพมหานคร |
| ที่อยู่ปัจจุบัน (จัดส่งเอกสา                                                                          | <b>າຣ) ແ</b> ກ້ໄv >                                |
| 1/123 หมู่ที่ 10 อาคาร/หมุ<br>ซอยตัน ถนนรถติด เงต/อำ<br>แงวง/ตำบล ลุมพินี จังหวัด                     | มู่บ้าน อยู่สบาย<br>าเกอ ปทุมวัน<br>กกรุงเทพมหานคร |
| 10520                                                                                                 |                                                    |
| v <sup>้</sup> อมูลบัญชีหลักทรัพย <sup>์</sup>                                                        | แก้ไข >                                            |
| บริษัทหลักทรัพย์ บร                                                                                   | ริษัทดาโอ(ประเทศไทย)<br>จำกัด (มหาชน)              |
| เลงที่บัญชีหุ้น                                                                                       | 1234567890                                         |
| ประเภทบัญชีหุ้น                                                                                       | Cash Balance                                       |

| ข <sup>้</sup> อมูลการตอบรับ Te | ender Offer ແກ້ໄv >    |  |  |  |
|---------------------------------|------------------------|--|--|--|
| ชื่อหุ้น                        | ABC-R                  |  |  |  |
| จำนวนหุ้นที่ต้องการ             | <b>ทำรายการ</b> 10,000 |  |  |  |
| อัตราแลกเปลี่ยนหุ้น             |                        |  |  |  |
| ABC-R 1 หุ                      | น : DEF-R 1 หุน        |  |  |  |
| จำนวนหุ้น DI                    | EF-R ที่ท่านจะได้รับ   |  |  |  |
| 10,000                          |                        |  |  |  |
| วิธีการรับหุ้น                  |                        |  |  |  |
| บริษัทหลักทรัพย์                | บริษัทดาโอ(ประเทศไทย)  |  |  |  |
|                                 | จากด (มหาชน)           |  |  |  |
| เลงที่บัญชีหุ้น                 | 1234567890             |  |  |  |
| ประเภทบัญชีหุ้น                 | Cash Balance           |  |  |  |
| ยืนยันข้อมูล                    |                        |  |  |  |
|                                 |                        |  |  |  |
|                                 |                        |  |  |  |

# DAOL SEC

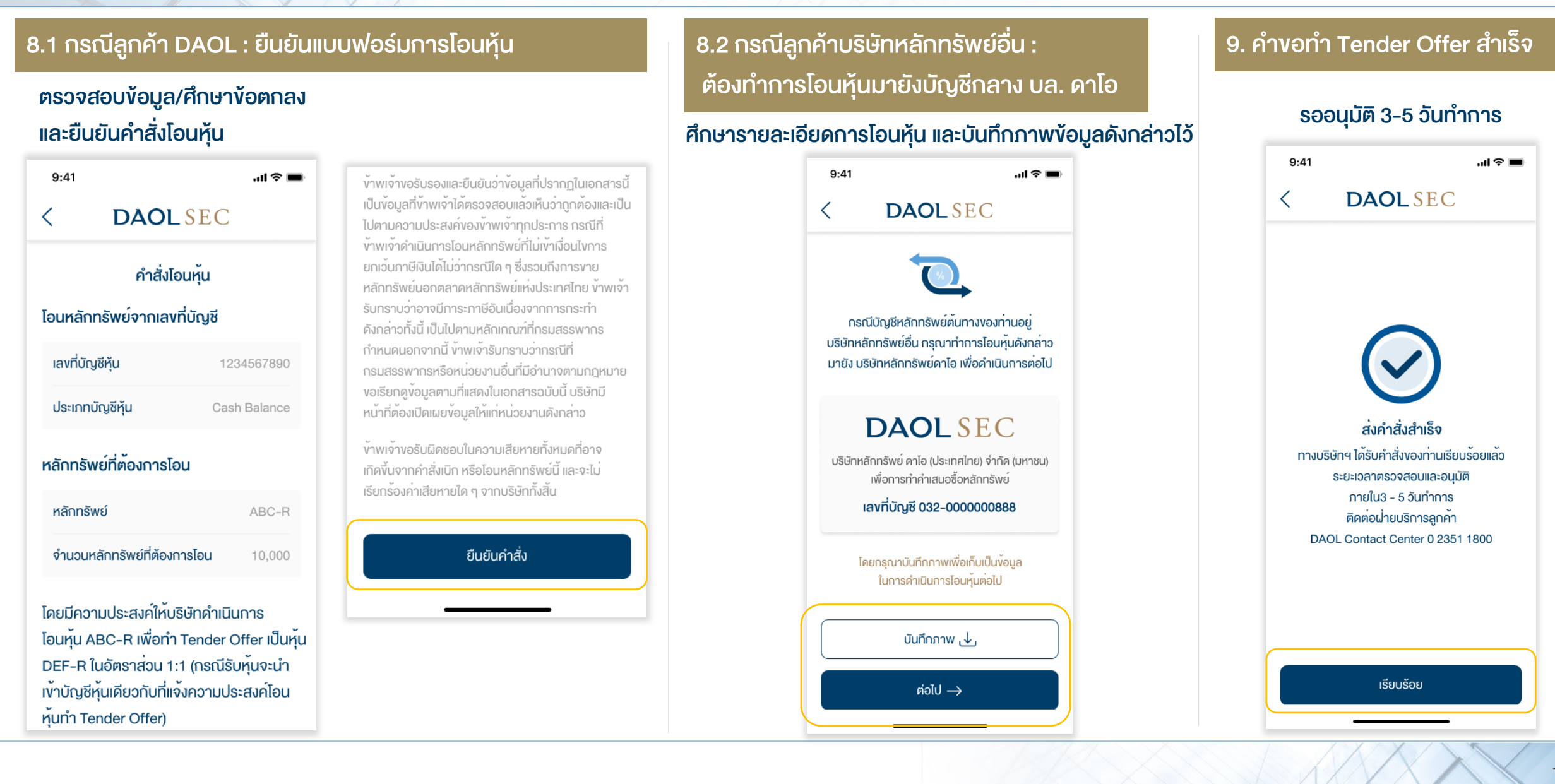

# งั้นตอนการดูประวัติและยกเลิกรายการ

# งั้นตอนการดูประวัติ

# DAOLSEC

| 1. เปิด Web E-Tender Offer                                                                                                    | 2. กรอกเลงบัตรประชาชน 13 หลัก                                                                              | 3. กรอกเลv OTP                                                 | 4. กดแถบประวัติ                                                                                                    |
|----------------------------------------------------------------------------------------------------|----------------------------------------------------------------------------------------------------|----------------------------------------------------------------|----------------------------------------------------------------------------------------------------|
| 9:41                                                                                                    | 9:41 <b>เ २ =</b><br><b>〈 DAOLSEC</b><br>võujaŭตsประจำตัวประชาชน<br>เลงที่บัตรประชาชน<br>1-2345-67890-12-3 | 9:41                                                           | 9:41I <a> <br/> DAOL SEC<br/> Tender OfferUs:วัติABCเลงที่เอกสารวันที่ส่งคำสั่ง<br/>TO00000000129/03/2023 11:11<br/>อัตราแลกเปลี่ยนหุ้นจำนวนหุ้น<br/>งำนวนหุ้น<br/>ABC-R 1 หุ้น : DEF-R 1 หุ้น<br/>10,000สกานะ<br/>สำเร็จ</a> |
| หมายเกตุ :<br>• ช่องทางออนไลน์สำหรับบุคคลธรรมดาเท่านั้น<br>• กรณีถ้ามีบัญชีหลักกรัพย์มากกว่า 1<br>บัญชีในการตอบรับ กรุณาทำรายการ 1 ครั้ง<br>ต่อ 1 บัญชี<br>• ท่านสามารถเข้าสู่ระบบเพื่อดูประวัติ<br>การทำรายการได้ถึง 30 วัน หลังจากจบ Deal | rioĨJ →                                                                                                    | 12<br>ABC3<br>DEF45<br>JKL6<br>MNO7<br>PQGS8<br>TUV9<br>WXYZ0X | ดูรายละเอียด                                                                                                    |

#### ขั้นตอนการยกเลิกรายการ

# DAOL SEC

#### 1. กดดูรายละเอียดรายการที่ต้องการยกเลิก

| <b>ABC</b><br>งที่เอกสาร วันที่ส่งคำสั่ง<br>ว00000000001 29/03/2023 11:11<br>เราแลกเปลี่ยนหุ้น จำนวนหุ้น<br>3C-R 1 หุ้น : DEF-R 1 หุ้น 10,000<br>เานะ<br>เร็จ<br>ดูรายละเอียด | <b>ABC</b><br>งที่เอกสาร วันที่ส่งคำสั่ง<br>ว0000000001 29/03/2023 11<br>กราแลกเปลี่ยนหุ้น จำนวนหุ้น<br>BC-R 1 หัน : DEF-R 1 หัน 10,000 |  |
|----------------------------------------------------------------------------------------------------|----------------------------------------------------------------------------------------------------|--|
| งที่เอกสาร วันที่ส่งคำสั่ง<br>20000000001 29/03/2023 11:11<br>กราแลกเปลี่ยนหุ้น จำนวนหุ้น<br>3C-R 1 หุ้น : DEF-R 1 หุ้น 10,000<br>เทนะ<br>เร็จ<br>ดูรายละเอียด                | งที่เอกสาร วันที่ส่งคำสั่ง<br>20000000001 29/03/2023 11<br>กราแลกเปลี่ยนหุ้น จำนวนหุ้น<br>BC-R 1 หัน : DEF-R 1 หัน 10,000               |  |
| มราแลกเปลี่ยนหุ้น จำนวนหุ้น<br>3C-R 1 หุ้น : DEF-R 1 หุ้น 10,000<br>เว็จ<br>ดูรายละเอียด                                                                                      | ทราแลกเปลี่ยนหุ้น จำนวนหุ้น<br>BC-R 1 หัน : DEF-R 1 หัน 10,000                                                                          |  |
| าานะ<br>เร็จ<br>ดูรายละเอียด                                                                                                    |                                                                                                    |  |
| ดูรายละเอียด                                                                                                    | าานะ<br>าเร็จ                                                                                                    |  |
|                                                                                                    | ดูรายละเอียด                                                                                                    |  |

#### 2. กดปุ่มยกเลิกคำสั่ง

| < DAOL SEC<br>ตรวจสอบและยืนยันข้อมูล                                                                                                    |                                                                                                    |  |  |
|----------------------------------------------------------------------------------------------------|----------------------------------------------------------------------------------------------------|--|--|
|                                                                                                    |                                                                                                    |  |  |
| ชื่อจริง                                                                                                    | ดาโอ                                                                                                    |  |  |
| นามสกุล                                                                                                    | ยิ่งใหญ่                                                                                                    |  |  |
| วันเดือนปีเกิด (พ.ศ.)                                                                                                    | 30/06/2540                                                                                                    |  |  |
| เบอร์โทรศัพท์มือถือ                                                                                                    | 0812345678                                                                                                    |  |  |
| ำนำหน้าชื่อและเพศ                                                                                                    |                                                                                                    |  |  |
| คำนำหน้าชื่อ                                                                                                    | นาย                                                                                                    |  |  |
| เพศ                                                                                                    | ชาย                                                                                                    |  |  |
|                                                                                                    |                                                                                                    |  |  |
|                                                                                                    | RUL (PTURUT)                                                                                                    |  |  |
| วับไทลครูปบัตรประชา<br>พระหร่าง<br>พระหร่าง<br>พระห                                                                                                    | RUL (ÂTUHUT)<br>STORE (ÂTUHUT)<br>STORE (ALL AND ALL AND A |  |  |
| มีปไหลดรูปบัตรประชา<br><b>บาทระการของ</b><br><b>บาทระการของ</b><br><b>บาทร</b><br><b>บาทระการของ</b><br><b>บาทระการของ</b><br><b>บาทร</b> | RUL (ÂTURUT)<br>HUMU Thai National ID Carl<br>CODO CODO CO CO<br>COCO XOXOCOCO<br>XXXXXX<br>XXXXXX<br>XXXXXXX<br>XXXXXXX<br>XXXXXX                                                                                                    |  |  |

#### ที่อยู่ตามบัตรประชาชน

1/123 หมู่ที่ 10 อาคาร/หมู่บ้าน อยู่สบาย ซอยตัน ถนนรถติด เงต/อำเภอ ปทุมวัน แงวง/ตำบล ลุมพินี จังหวัดกรุงเทพมหานคร 10520

#### ที่อยู่สถานที่ทำงาน

Believe 1/123 หมู่ที่ 10 อาคาร/หมู่บ้าน อยู่สบาย ซอยตัน ถนนรถติด เงต/อำเภอ ปทุมวัน แงวง/ตำบล ลุมพินี จังหวัดกรุงเทพมหานคร 10520

#### ที่อยู่ปัจจุบัน (จัดส่งเอกสาร)

1/123 หมู่ที่ 10 อาคาร/หมู่บ้าน อยู่สบาย ซอยตัน ถนนรถติด เงต/อำเภอ ปทุมวัน แงวง/ตำบล ลุมพินี จังหวัดกรุงเทพมหานคร 10520

#### ข้อมูลบัญชีหลักทรัพย์

| บริษัทหลักทรัพย์ | บริษัทดาโอ(ประเทศไทย)<br>จำกัด (มหาชน) |
|------------------|----------------------------------------|
| เลงที่บัญชีหุ้น  | 1234567890                             |
| ประเภทบัญชีหุ้น  | Cash Balance                           |

| ข้อมูลการตอบรับ Tender Offer |        |
|------------------------------|--------|
| ชื่อหุ้น                     | TVI-R  |
| จำนวนหุ้นที่ต้องการทำรายการ  | 10,000 |

อัตราแลกเปลี่ยนหุ้น TVI-R 1 หุ้น : TVH-R 1 หุ้น

จำนวนหุ้น TVH ที่ท่านจะได้รับ

10,000

วิธีการรับหุ้น

บริษัทหลักทรัพย์ บริษัทคาโอ(ประเทศไทย) จำกัด (มหาชน) เลงที่บัญชีหุ้น 1234567890 ประเภทบัญชีหุ้น Cash Balance ยกเลิกคำสั่ง ปิด

#### ขั้นตอนการยกเลิกรายการ

# **DAOL**SEC

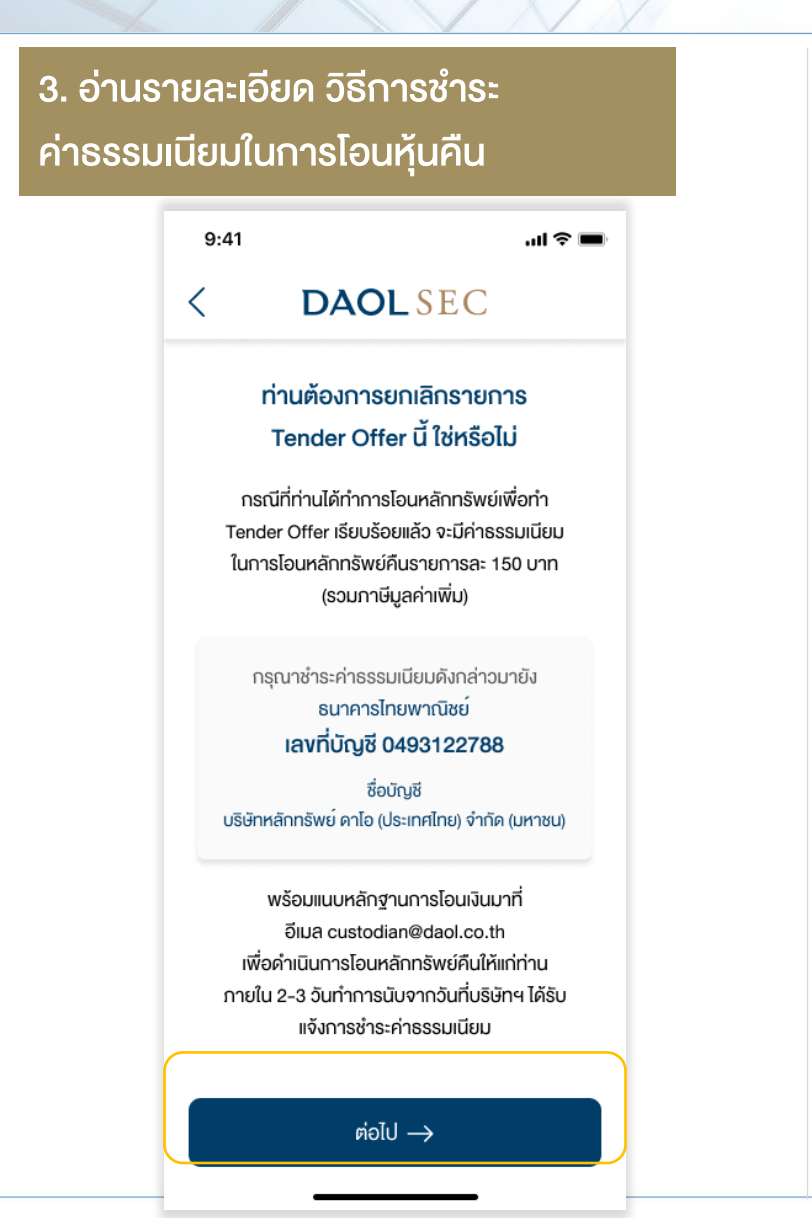

#### 4. กดยืนยันการยกเลิกรายการ 9:41 al 🔶 💻 DAOLSEC ท่านต้องการยกเลิกรายการ Tender Offer นี้ ใช่หรือไม่ ท่านต้องการยกเลิกรายการ Tender Offer นี้ ใช่หรือไม่ ไม่ ໃช่ พร้อมแนบหลักฐานการโอนเงินมาที่ อีเมล custodian@daol.co.th เพื่อดำเนินการโอนหลักทรัพย์คืนให้แก่ท่าน ภายใน 2-3 วันทำการนับจากวันที่บริษัทฯ ได้รับ แจ้งการชำระค่าธรรมเนียม

#### 5. คำงอยกเลิกสำเร็จ

รอตรวจสอบและทำการโอนหุ้นคือ 2-3 วันทำการ นับจากวันที่บริษัทฯ ได้รับแจ้งการชำระค่าธรรมเนียม

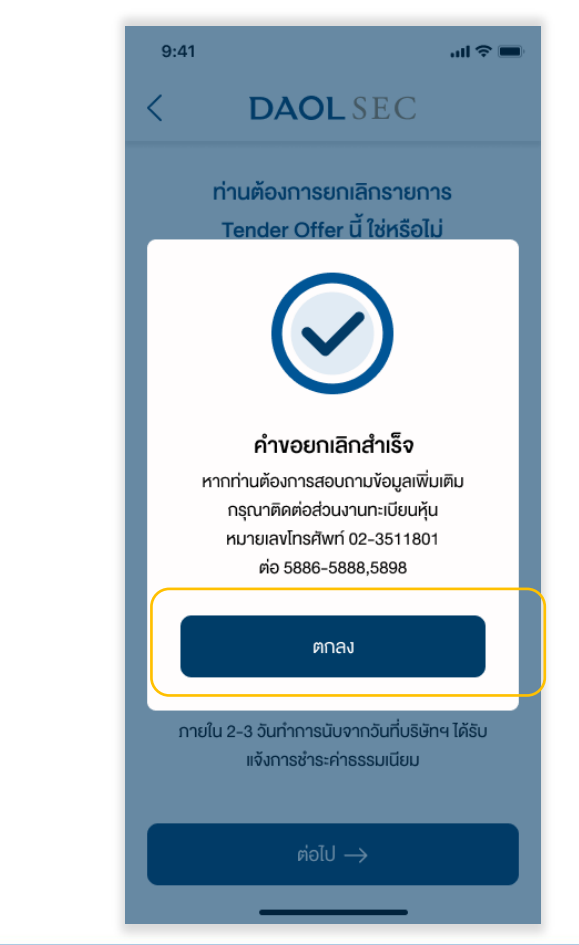

DAOL SECURITIES (THAILAND) PCL บริษัทหลักทรัพย์ ดาโอ (ประเทศไทย) จำกัด (มหาชน)

'DAOL, your lifetime financial partner'

Contactcenter@daol.co.th
 (€) 02 351 1800 ∩ A 1
 (€) daol.th
 (E) DAOL Channel
 (C) @daolsec